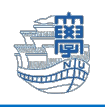

# Cisco Secure Client (AnyConnect VPN)の利用方法 (Android)

#### インストール

1. Google Play ストア から「Cisco Secure Client-AnyConnect」(無料)をインストールします。

|         | Cisco Secure Client-AnyConnect<br>Cisco Systems, Inc.                                                                                                    |               |
|---------|----------------------------------------------------------------------------------------------------|---------------|
|         | 4.0★ 100万以上 <b>3+</b><br>1万件のレビュー ダウンロード数 3歳以上 ⊙                                                                                                    |               |
| Playストア | Image: second second |               |
|         |                                                                                                    |               |
|         | このアプリについて<br>Cisco Secure Client(以前のAnyConnect)を使用してネットワークに接続します                                                                                                    | $\rightarrow$ |

2. AnyConnect を起動します。

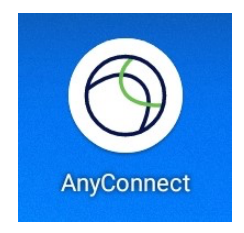

3. 下記の画面が表示されますので、「OK」をタップします。

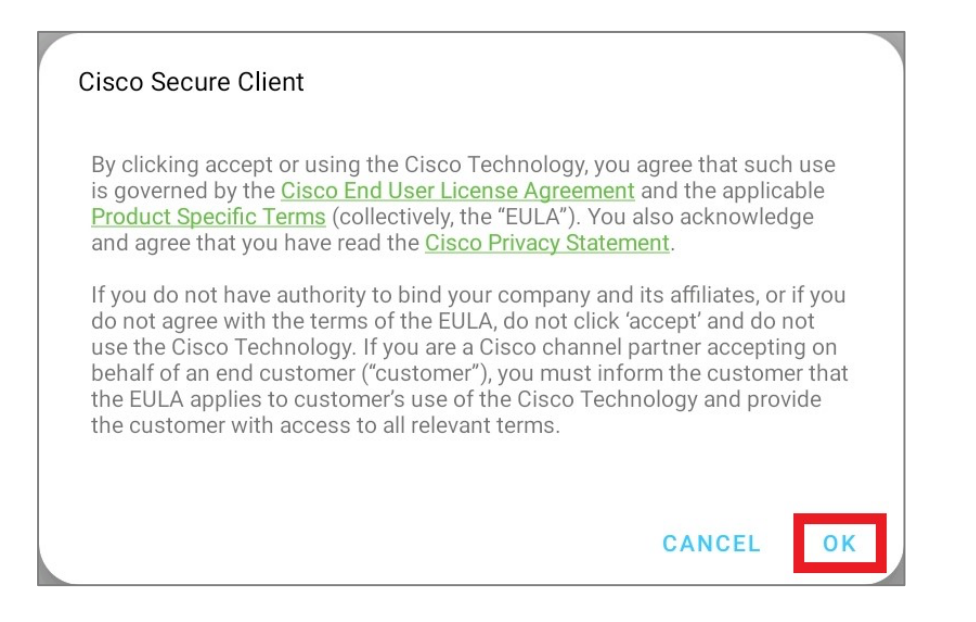

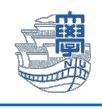

### 4. 「<mark>接続」</mark>をタップします。

| 11:05 | ■ 24 歳                      | • | 1 |
|-------|-----------------------------|---|---|
| 0     | Cisco Secure Client         | : |   |
|       | AnyConnect VPN Disconnected |   |   |
|       | 接続<br>接続していません              |   |   |
|       | P FP地<br>VPN 統計摘報           | _ | ) |

## 5. 「+」をタップします。

| ← 接続セレクター | ere seems to be nothing here |
|-----------|------------------------------|
| Th        | ere seems to be nothing here |
|           | Add a connection             |
|           | •                            |

6. サーバーアドレスに「v-conn.nagasaki-u.ac.jp」を入力後、「完了」をタップします。

| ← 接続エディタ                      |    |
|-------------------------------|----|
| 説明                            |    |
| 未設定(オブション)                    |    |
| v-conn.nagasaki-u.ac.jp       |    |
| 詳細環境設定<br>証明書とプロトコルの詳細設定を変更する |    |
|                               |    |
|                               |    |
|                               |    |
|                               |    |
|                               |    |
|                               |    |
| キャンセル                         | 完了 |

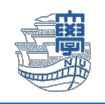

8. 「v-conn.nagasaki-u.ac.jp」が選択されていることを確認後、「←」をタップします。

| ÷   | 接続セレクター                 |
|-----|-------------------------|
| ✓ v | r-conn.nagasaki-u.ac.jp |
|     |                         |

#### 利用方法

「v-conn.nagasaki-u.ac.jp」が選択されていることを確認し、「AnyConnect VPN」をオンにします。

| 11:07 | Ē ⋈ @ (                        | • • | <b>R</b> () |
|-------|--------------------------------|-----|-------------|
| 0     | Cisco Secure Client            | :   | :           |
| -     |                                |     |             |
|       | AnyConnect VPN<br>Disconnected |     |             |
|       | 接続<br>v-conn.nagasaki-u.ac.jp  |     |             |
|       | 詳細<br>VPN 統計情報                 |     |             |

2. ユーザー名: 長大 ID、パスワード: 長大 ID 用のパスワードを入力して「接続」をタップします。

### ※長大 ID で VPN 接続サービスをご利用になる方は初期パスワードでの認証は出来ませんので、初 期パスワードを一度学内で変更した上で、ご利用下さい。

| Cisco Secure Client   |       |    |
|-----------------------|-------|----|
| ユーザー名とパスワードを入力してください。 |       |    |
| aa12345678            |       |    |
| パスワード:                |       |    |
| □ パスワードを表示する          |       |    |
|                       | キャンセル | 接続 |

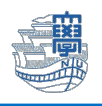

3. 接続リクエストが表示されたら、「OK」をタップします。

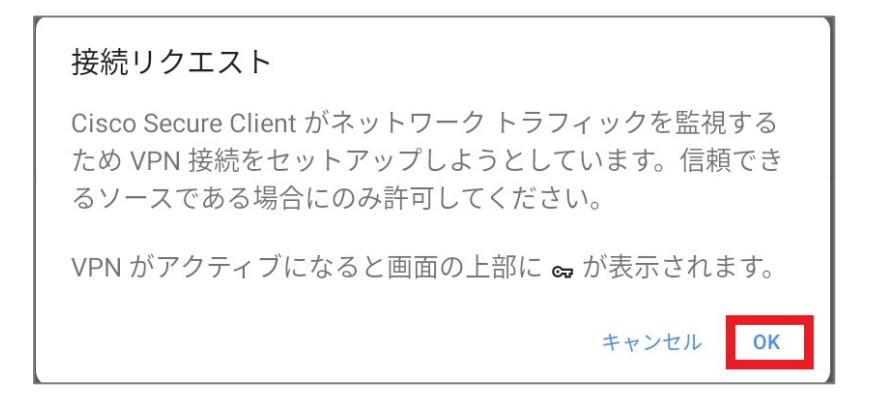

#### 4. 「接続中」と表示され、ステータスバーに「鍵マーク」が表示されたら接続完了です。

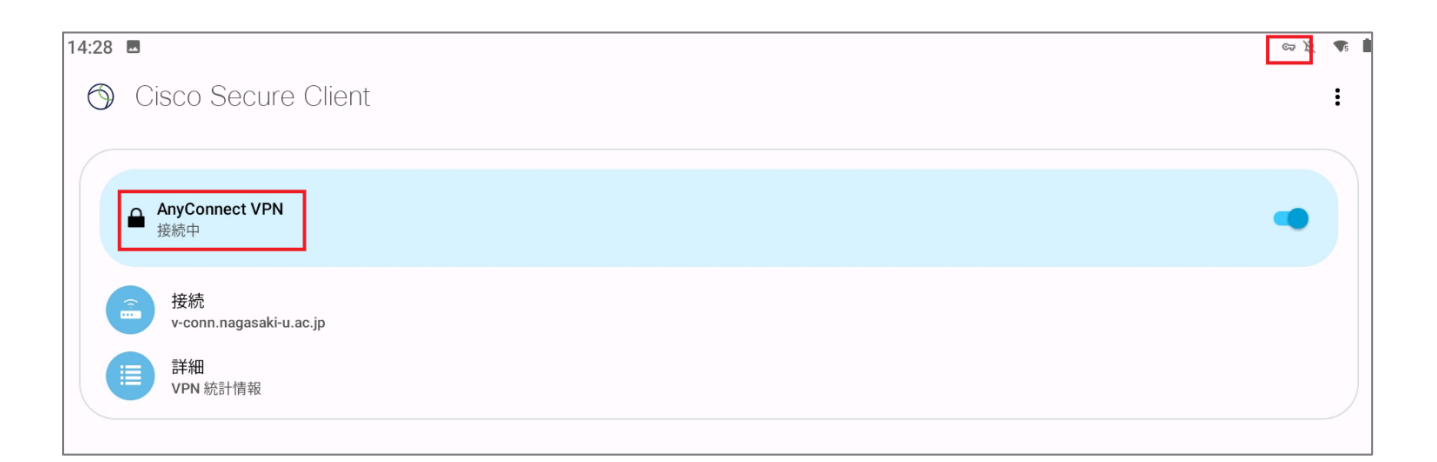

#### 5. 利用が終了したら「AnyConnect VPN」をオフにします。

| 11:08 | 3 西 M 感                         | 0 * <b>%</b> [ |
|-------|---------------------------------|----------------|
| 0     | Cisco Secure Client             | :              |
| 1     |                                 |                |
|       | ■ AnyConnect VPN<br>切断されました     | •              |
|       | 会 接続<br>v-conn.nagasaki-u.ac.jp |                |
|       | 詳細<br>VPN 統計情報                  |                |